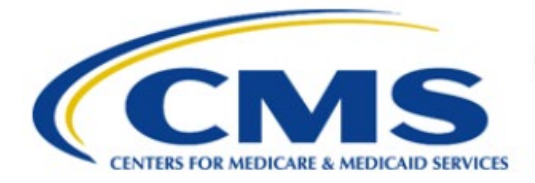

**Centers for Medicare & Medicaid Services** 

# **Enterprise Privacy Policy Engine Cloud (EPPE)**

# Contractor Approval Workflow Training Module -CMS Contact (COR) Deny DUA

Version 2.0 01/22/2024

Document Number: EPPE-204-CONT\_COR\_DenyDUA-v2.0

# **Table of Contents**

| 1. | Over       | view                                                               | 1      |
|----|------------|--------------------------------------------------------------------|--------|
|    | 1.1<br>1.2 | EPPE Access Prerequisites<br>Icons Used Throughout the EPPE System | 1<br>1 |
| 2. | Revi       | ew and Deny the DUA                                                | 2      |
|    | 2.1        | View DUA Data File Details                                         | 2      |
| 2  | 2.2        | View Document Attachments                                          | 3      |
| 2  | 2.3        | Denied DUA Confirmation                                            | 4      |
|    | 2.4        | Denied DUA Acknowledgement                                         | 4      |
| 3. | Acro       | nyms                                                               | 5      |
| 4. | EPPE       | E Help Desk Information                                            | 6      |

# List of Figures

| Figure 1: EPPE Welcome Screen                        | . 2 |
|------------------------------------------------------|-----|
| Figure 2: List of DUAs Pending an Action             | . 2 |
| Figure 3: DUA Review                                 | . 2 |
| Figure 4: DUA Data File Details                      | . 3 |
| Figure 5: Data File Description: Extraction Details  | . 3 |
| Figure 6: DUA File Description: Data User(s) Details | . 3 |
| Figure 7: Supporting Documentation                   | . 4 |
| Figure 8: Denial Confirmation                        | . 4 |
| Figure 9: Pending Actions Queue                      | . 4 |

# List of Tables

| able 1: Acronyms | . 5 |
|------------------|-----|
|------------------|-----|

Contractor Approval Workflow Training Module - CMS Contact (COR) Deny DUA: Version 2.0

### 1. Overview

This Training Guide will cover the following:

- How to Review and Deny the Contractor DUA.
- How to view the DUA Data Files Details.
- How to view document attachments.
- How to view Denied Contractor DUA Confirmation.
- How to view the Denied DUA Acknowledgement.

### 1.1 EPPE Access Prerequisites

Before continuing this training, please complete the following:

- Obtain Identity Management (IDM) Credentials, Multi-Factor Authentication (MFA), and EPPE Access: <u>https://www.cms.gov/files/document/eppeidm.pdf</u>
- Access CMS Portal: <u>https://portal.cms.gov/</u>

### 1.2 Icons Used Throughout the EPPE System

A red asterisk denotes that a field is required to be entered.

The question mark icon, when selected, will display field specific help.

### 2. Review and Deny the DUA

Note: All actions in this set of instructions are for the CMS Contact (COR) user.

Log in to the EPPE application.

#### Figure 1: EPPE Welcome Screen

| 0      | EPPE<br>Enterprise Privacy Po | licy Engine                 |                        |                 | Logged In As: CMS Co | ontact (COR) - |
|--------|-------------------------------|-----------------------------|------------------------|-----------------|----------------------|----------------|
| *      | DUA: PENDING ACTIONS          | RE-ASSIGN REQUEST(S)        | SHIPPED ORDERS         |                 | DUA SEARCH           | Search by D    |
| We     | lcome To EPPE                 |                             |                        |                 |                      |                |
| EPPE i | is an application that strea  | mlines the process of reque | esting data            |                 |                      |                |
| from t | he Centers for Medicare &     | Medicaid Services (CMS)     | via an online Data Use | Agreement (DUA) |                      |                |

1. Click **DUA: PENDING ACTIONS** to display a list of Submitted DUAs for COR review.

A list of DUAs pending an action is displayed.

Figure 2: List of DUAs Pending an Action

| DUA Approval & Extension Requests Status: Any-   Search: |                  |              |             |                |                                        |          |  |
|----------------------------------------------------------|------------------|--------------|-------------|----------------|----------------------------------------|----------|--|
| DUA Number 🗘                                             | Organization 🗘   | DUA Action 🗘 | Requester 🗘 | Request Date 🗘 | Workflow Status                        | Actions  |  |
| CONT-2023-70133                                          | HCD Organization | UPDATE DUA   | Tester COR  | 12/05/2023     | Submitted-Waiting for CMS COR Approval | Review   |  |
| CONT-2023-70153                                          | HCD Organization | CREATE DUA   | Tester COR  | 12/07/2023     | Submitted-Waiting for CMS COR Approval | @ Review |  |

- 2. Specify Search criteria (optional).
- 3. Click the **Review** action to review and take action.

**Note:** If there are multiple pages of DUAs Pending Action, the previous and next icons (<, >) and page number buttons allow you to scroll through the listing.

The **DUA Review** screen is displayed.

Figure 3: DUA Review

| DUA Number: CONT-2023-70153                                                                                                    |                                                                                                    |
|----------------------------------------------------------------------------------------------------|----------------------------------------------------------------------------------------------------|
| Collapsed View Expanded View                                                                                                    |                                                                                                    |
|                                                                                                    | PRINT TO PDF                                                                                                    |
| DUA Life Cycle                                                                                                    | +                                                                                                    |
| Main Information                                                                                                    | -                                                                                                    |
| DUA Number: CONT-2023-70153<br>DUA Request Type: CREATE DUA<br>DUA Status: Submitted Waiting for CMS COR Approval                           | Privacy Act & HIPAA Authorization Code<br>Privacy Act Authorization Code: PAOT-LAW – CIVIL / CRIMINAL LAW ENFORCEMENT<br>HIPAA Authorization Code: Research |
| Requester: Elser COR<br>Requester's Enail: testercon7/@gmail.com<br>Requester's Phone Number: (609) 665-2030<br>Last Update Bay: Tester COR | Contract Information Contract/Grant Number: 2373 Contract Start Date: 12/05/2023 Contract End Date: 12/31/2030                                              |
| Organization Name: HCD Organization<br>Project Name: testing 2373                                                                           | Request more information Approve Deny Quit                                                                                                    |

4. Determine if a DUA should be denied by reviewing data files and uploaded documents.

Note: The reason for denial can be viewed in the DUA Lifecycle.

### 2.1 View DUA Data File Details

Review the DUA Data File details in the Data File Descriptions section.

#### Figure 4: DUA Data File Details

| D | Data File Descriptions —       |      |                                     |  |            |  |                 |           |         |              |
|---|--------------------------------|------|-------------------------------------|--|------------|--|-----------------|-----------|---------|--------------|
| F | Re-used Data File Descriptions |      |                                     |  |            |  |                 |           |         |              |
|   |                                |      |                                     |  |            |  |                 |           |         |              |
|   | Code                           |      | Data File Description               |  | Re-Use DUA |  |                 | From Year | To Year |              |
|   | 533155                         |      | 533155 - 100% INPATIENT CLAIMS      |  |            |  |                 | 2019      | 2024    | Show details |
| Ī | 533155                         |      | 533155 - 100% INPATIENT CLAIMS      |  |            |  |                 |           |         | Show details |
|   | Displaying 1 - 2 of 2          |      |                                     |  |            |  |                 |           |         | 5 0          |
| i | New Data File Descrip          | tion | •                                   |  |            |  |                 |           |         |              |
| Ì | C-4-                           |      |                                     |  | A          |  | <b>F</b> === 1/ |           | T- V    |              |
|   | Code                           | *    |                                     |  | Ŧ          |  | FIOID           | ear       | to teat |              |
|   | ACO-AF                         |      | ACO-AF - PIONEER ACO ALIGNMENT FILE |  |            |  | 2020            |           | 2024    | Show details |
|   | ACOB                           |      | ACOB - PIONEER ACO BENEFICIARY FILE |  |            |  |                 |           |         | Show details |
|   | Diologio 1.2 of 2              |      |                                     |  |            |  |                 |           |         |              |

1. Click the Show Details action to view the Data File Details.

The Data file details for the selected file will be displayed (shown in two parts for legibility).

#### Figure 5: Data File Description: Extraction Details

| Data File: ADVACF - ADV/<br>OIG HHS EXCLUSION DAT<br>Privacy Level: IDENTIFIA<br>Access Type: BOTH DIRE<br>Jata Disseminator Type:<br>Data Disseminator Syste | ACF - ADVERSE ACTIC<br>TA<br>BLE<br>ECT ACCESS AND SHI<br>IDR<br>m: HRS | DN FILE W/ MEDICAID PROVI | DER TERMINATION, MEDIC | CARE REVOCATION, & |
|----------------------------------------------------------------------------------------------------|-------------------------------------------------------------------------|---------------------------|------------------------|--------------------|
| From - To Year                                                                                                    | Extraction % /                                                          | Cohort                    | Extraction Type        | States             |
| 2023 - 2024                                                                                                    | 100%                                                                    |                           | Q2                     | AK                 |
| Shipping Details                                                                                                    |                                                                         |                           | 1                      |                    |
| Shipping Location                                                                                                    | Recipient                                                               | Carrier                   | Carrier Accou          | int Number         |
| One Lane<br>One City, MD 21075                                                                                                    | Tester COR                                                              | Federal Express (FedEx)   | 7676                   |                    |

- 2. Review Extraction Details.
- 3. Scroll down the page to review additional sections.

#### Figure 6: DUA File Description: Data User(s) Details

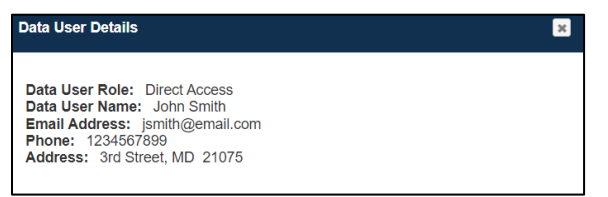

4. Review the Data User(s) details.

### 2.2 View Document Attachments

You can view the DUA supporting documentation in the Documents section.

#### **Figure 7: Supporting Documentation**

| D | ocuments              |               |            |                        |             |                        | -         |
|---|-----------------------|---------------|------------|------------------------|-------------|------------------------|-----------|
| 9 | signature Addendums   |               |            |                        |             | Search:                |           |
|   | Туре                  | Document Name | Data User  | Date Uploaded          | ÷           |                        |           |
|   | SIGNATURE ADDENDUM    | Test_PDF.pdf  | John Smith | 12/05/2023 12:10:43 PM |             | 📥 Download             |           |
|   | Displaying 1 - 1 of 1 |               |            |                        |             |                        | 10 🗘      |
|   |                       |               |            |                        |             |                        |           |
|   |                       |               |            |                        | Request mor | re information Approve | Deny Quit |

- 1. Click the **Download** action to view the document attachment(s).
- 2. Click the **DENY** button.

### 2.3 Denied DUA Confirmation

If the CMS Contact (COR) denies the DUA, the following confirmation, "Do you really wish to deny the DUA? On a newly created DUA request, once the DUA is denied it is no longer available. Denials for updates to a DUA will be deleted and the DUA will revert to the previously approved version." is provided.

**Figure 8: Denial Confirmation** 

| you really want to deny this DUA? (CONT-2024-70315)                                                                                                    |      |
|----------------------------------------------------------------------------------------------------|------|
| Denial Reason                                                                                                    |      |
| On a newly created DUA request, once the DUA is denied it is no longer available.<br>Denials for updates to a DUA will be deleted and the DUA will revert back to the previously approved version | on.  |
| Denial Resson*                                                                                                    |      |
| Content limited to 2000 characters, remaining: 2000                                                                                                    |      |
| Deny                                                                                                    | Cano |

- 1. Enter the **Denial Reason.**
- 2. Click **Deny**.

Notes:

- Once the DUA is denied, it is no longer active on the new DUA request.
- Denials for updates to a new DUA will be deleted and the DUA will revert to the previously approved version.

### 2.4 Denied DUA Acknowledgement

The DUA Review Page will be redisplayed.

**Figure 9: Pending Actions Queue** 

The request for DUA CONT-2024-70315 has been denied

DUA Number: CONT-2024-70315

The message, "<DUA number> has been denied" is displayed.

# 3. Acronyms

The following are acronyms used within the EPPE system.

#### Table 1: Acronyms

| Acronym | Definition                                 |
|---------|--------------------------------------------|
| CMS     | Centers for Medicare and Medicaid Services |
| COR     | CMS Contact (COR)                          |
| DUA     | Data Use Agreement                         |
| EPPE    | Enterprise Privacy Policy Engine           |
| IDM     | Identity Management                        |
| MFA     | Multi-Factor Authentication                |
| PDF     | Portable Document Format                   |

## 4. EPPE Help Desk Information

EPPE Help Desk Contact Information Hours of Operation: Monday – Friday 9:00 AM to 6:00 PM EST 844-EPPE-DUA (844-377-3382) eppe@cms.hhs.gov